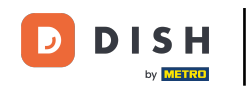

Bine ați venit la tabloul de bord al rezervării DISH . În acest tutorial, vă arătăm cum să vă gestionați setările contului.

| <b>DISH</b> RESERVATION   |                                                                                                    | <b>¢</b> ° | Test Bis  | tro Traini     | ng 🕤          | <u> 1</u><br>7<br>7<br>7<br>7<br>7<br>7<br>7 |        |
|---------------------------|----------------------------------------------------------------------------------------------------|------------|-----------|----------------|---------------|----------------------------------------------|--------|
| Reservations              | Have a walk-in customer? Received a reservation request over phone / email? Don't forget to add it to your reservation book! |            | WALK-IN   |                | DD RESERV     |                                              |        |
| 🎮 Table plan              |                                                                                                    |            |           |                |               |                                              |        |
| 🎢 Menu                    | Thu, 28 Sep - Thu, 28 Sep                                                                                                    |            |           |                | Í             |                                              |        |
| 🐣 Guests                  | There is <b>1</b> active limit configured for the selected time period                                                       |            |           |                | Show          | more 🗸                                       |        |
| 🙂 Feedback                |                                                                                                    |            |           |                |               |                                              |        |
| 🗠 Reports                 | ○ All ○ Completed                                                                                                    |            | 0 🔄       | <b>&amp;</b> 0 | <b>F</b> 0/37 | ,                                            |        |
| 🌣 Settings 👻              |                                                                                                    |            |           |                |               |                                              |        |
|                           | No reservations available                                                                                                    |            |           |                |               |                                              |        |
|                           | Print                                                                                                    |            |           |                |               | 6                                            |        |
| Pause online reservations | Designed by Hospitality Digital GmbH. All rights reserved.                                                                   | AQ   Ter   | ms of use | Imprint        | Data privacy  | Privacy Se                                   | ttings |

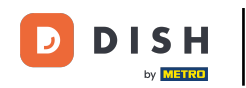

### Mai întâi, accesați Setări din meniul din stânga dvs.

| <b>DISH</b> RESERVATION                                |                                               |                             |                            |                                |             | ēst Bistro Trai  | ning 🕤          | <u> 4</u><br>4<br>4<br>4<br>4<br>4<br>4<br>4<br>4<br>4<br>4<br>4<br>4<br>4<br>4<br>4<br>4<br>4<br>4 |        |
|--------------------------------------------------------|-----------------------------------------------|-----------------------------|----------------------------|--------------------------------|-------------|------------------|-----------------|----------------------------------------------------------------------------------------------------|--------|
| Reservations                                           | Have a walk-in customer?<br>reservation book! | Received a reservation rec  | quest over phone / email?  | Don't forget to add it to your | r 🧲         | WALK-IN          | ADD RESERV      |                                                                                                    |        |
| 🎮 Table plan                                           |                                               |                             |                            |                                |             |                  |                 |                                                                                                    |        |
| 🎢 Menu                                                 | <                                             |                             | Thu, 28 Sep - <sup>-</sup> | Thu, 28 Sep                    |             |                  | i               |                                                                                                    |        |
| 📇 Guests                                               | There is <b>1</b> active limit conf           | igured for the selected tim | ne period                  |                                |             |                  | Show            | more 🗸                                                                                              |        |
| Feedback                                               |                                               |                             |                            |                                |             |                  |                 |                                                                                                    |        |
| 🗠 Reports                                              |                                               | ⊖ Completed                 | Upcoming                   | ○ Cancelled                    |             | 🔁 O 📥 C          | ) <b>F</b> 0/37 | ,                                                                                                   |        |
| 💠 Settings 👻                                           |                                               |                             |                            |                                |             |                  |                 |                                                                                                    |        |
|                                                        |                                               |                             | No reservat                | tions available                |             |                  |                 |                                                                                                    |        |
| -                                                      | Print                                         |                             |                            |                                |             |                  |                 | 6                                                                                                   |        |
| Too many guests in house?<br>Pause online reservations | Designed by Hospitality Digital Gmb           | oH. All rights reserved.    |                            | F                              | FAQ   Terms | of use   Imprint | Data privacy    | Privacy Set                                                                                         | ttings |

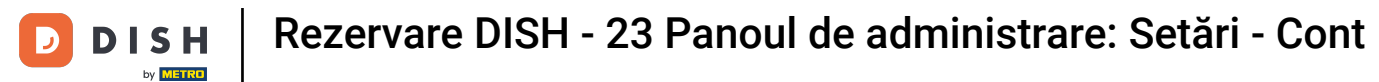

# 9 Și apoi selectați Cont.

| <b>DISH</b> RESERVATION                   |                                             |                               |                           |                               | <b>≜</b> ● Tes   | t Bistro Traini | ng 🕤   📲         | • ~         |        |
|-------------------------------------------|---------------------------------------------|-------------------------------|---------------------------|-------------------------------|------------------|-----------------|------------------|-------------|--------|
| Reservations                              | Have a walk-in custome<br>reservation book! | er? Received a reservation re | quest over phone / email? | Don't forget to add it to you | ir WA            | LK-IN A         | DD RESERVATIO    |             |        |
| 🍽 Table plan                              |                                             |                               |                           |                               |                  |                 |                  |             |        |
| 🍴 Menu                                    |                                             |                               | Thu, 28 Sep -             | Thu, 28 Sep                   |                  |                 |                  | $\bigcirc$  |        |
| 🛎 Guests                                  | There is <b>1</b> active limit co           | onfigured for the selected ti | me period                 |                               |                  |                 | Show mo          | re 🗸        |        |
| Feedback                                  |                                             |                               |                           |                               |                  |                 |                  |             |        |
| 🗠 Reports                                 |                                             | ⊖ Completed                   | Upcoming                  | ⊖ Cancelled                   |                  | 0 📽 0           | <b>H</b> 0/37    |             |        |
| 🗢 Settings 👻                              |                                             |                               |                           |                               |                  |                 |                  |             |        |
| () Hours                                  |                                             |                               |                           |                               |                  |                 |                  |             |        |
| Reservations                              |                                             |                               |                           |                               |                  |                 |                  |             |        |
| 🛱 Tables/Seats                            |                                             |                               |                           |                               |                  |                 |                  |             |        |
| Reservation limits                        |                                             |                               |                           | N                             |                  |                 |                  |             |        |
| % Offers                                  |                                             |                               |                           |                               |                  |                 |                  |             |        |
| ♣ Notifications                           |                                             |                               | No reserva                | tions available               |                  |                 |                  |             |        |
| 希 Account                                 |                                             |                               |                           |                               |                  |                 |                  |             |        |
| ${ {oldsymbol { 	heta } } }$ Integrations | Print                                       |                               |                           |                               |                  |                 |                  | 6           |        |
| Too many guests in house?                 | Designed by Hospitality Digital C           | ImbH. All rights reserved.    |                           |                               | FAQ   Terms of u | se   Imprint    | Data privacy   🖡 | Privacy Set | ttings |

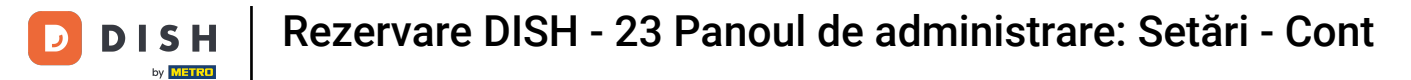

## Apoi, în sediul meu , puteți edita detaliile unității și informațiile de contact.

| <b>DISH</b> RESERVATION                   |                                                                                     |                                 |                                              |                    | <b>*</b> •      | Test Bistro Training 🧲       | )                   | •     |
|-------------------------------------------|-------------------------------------------------------------------------------------|---------------------------------|----------------------------------------------|--------------------|-----------------|------------------------------|---------------------|-------|
| Reservations                              | ₩¶ My Es                                                                            | stablishment                    |                                              |                    | e               | My Data                      |                     |       |
| 🛏 Table plan                              | Establishment details                                                               |                                 |                                              | Contact            |                 |                              |                     | ٦.    |
| 🎢 Menu                                    | Establishment name Fest Bistro Training                                             |                                 |                                              | Phone (+49) •      | 9876543210      |                              |                     |       |
| 🐣 Guests                                  | Street                                                                              |                                 |                                              | Email              |                 |                              |                     |       |
| 🙂 Feedback                                | Training Street 007                                                                 |                                 |                                              | training@dish.digi | tal             |                              |                     |       |
| 🗠 Reports                                 | Additional                                                                          |                                 | Country<br>Germany                           | Website            | training-bar.ea | atbu.com/                    |                     |       |
| 🗢 Settings 👻                              | Postal code                                                                         | City                            |                                              | Contact language   |                 |                              |                     |       |
| () Hours                                  | 10000                                                                               | Berlin                          |                                              | Deutsch            |                 |                              | -                   |       |
| Reservations Tables/Seats                 | Time zone                                                                           |                                 |                                              |                    |                 |                              |                     |       |
| <ul> <li>Reservation limits</li> </ul>    | All dates of the reservation system will be zone. The time zone is derived from the | e displayed ac<br>restaurant ad | cording to this time<br>dress automatically. |                    |                 |                              |                     |       |
| % Offers                                  | Europe/Berlin                                                                       |                                 |                                              |                    |                 |                              |                     |       |
| ♪ Notifications                           | Current time in this ti                                                             | me zone: 🛈 <b>04</b>            | 6:14 PM                                      |                    |                 |                              |                     |       |
| Account                                   |                                                                                     |                                 |                                              |                    |                 |                              | SAVE                |       |
| ${ {oldsymbol { 	heta } } }$ Integrations |                                                                                     |                                 |                                              |                    |                 |                              |                     |       |
| oo many guests in house?                  | Designed by Hospitality Digital GmbH. All rights re                                 | eserved.                        |                                              |                    | FAQ   Ter       | ms of use   Imprint   Data p | ivacy   Privacy Set | tings |

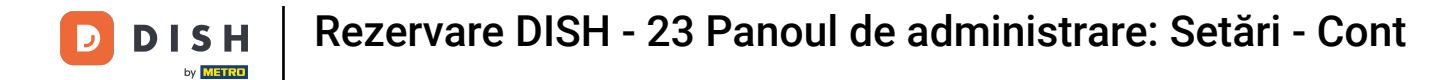

## După ce le-ați editat, aplicați modificările făcând clic pe SALVARE .

| <b>DISH</b> RESERVATION                   |                                                      |                      |                      |                       | <b>*</b> *      | Test Bistro Trainin  | g 💽   🛊      | * *         | •     |
|-------------------------------------------|------------------------------------------------------|----------------------|----------------------|-----------------------|-----------------|----------------------|--------------|-------------|-------|
| Reservations                              | My Est                                               | B My Data            |                      |                       |                 |                      |              |             |       |
| 🎮 Table plan                              | Establishment details                                |                      |                      | Contact               |                 |                      |              |             |       |
| 🎢 Menu                                    | Establishment name                                   |                      |                      | Phone                 | 000000 (2010    |                      |              |             |       |
| 🛎 Guests                                  | Test Bistro Training                                 |                      |                      | (+49) •               | 9876543210      | )                    |              |             |       |
|                                           | Street                                               |                      |                      | Email                 |                 |                      |              |             |       |
| 😄 Feedback                                | Training Street 007                                  |                      |                      | training@dish.digi    | ital            |                      |              |             |       |
| 🗠 Reports                                 | Additional Country                                   |                      | Website              |                       |                 |                      |              |             |       |
|                                           |                                                      |                      | Germany 👻            | https://test-bistro-t | training-bar.ea | atbu.com/            |              |             |       |
| 🌣 Settings 👻                              |                                                      |                      |                      |                       |                 |                      |              |             |       |
| <b>A</b> Haven                            | Postal code                                          | City                 |                      | Contact language      |                 |                      |              |             |       |
| <b>O</b> Hours                            | 10000                                                | Berlin               |                      | Deutsch               |                 |                      |              | •           |       |
| 🗟 Reservations                            | Time zone                                            |                      |                      |                       |                 |                      |              |             |       |
| 🛱 Tables/Seats                            | All dates of the reservation system will be          | e displayed ac       | cording to this time |                       |                 |                      |              |             |       |
| 💼 Reservation limits                      | zone. The time zone is derived from the              | restaurant add       | dress automatically. |                       |                 |                      |              |             |       |
| % Offers                                  | Europe/Berlin                                        |                      |                      |                       |                 |                      |              |             |       |
| ♠ Notifications                           | Current time in this tir                             | me zone: 🕓 <b>04</b> | ::14 PM              |                       |                 |                      |              |             |       |
| Account                                   |                                                      |                      |                      |                       |                 |                      | SA           | VE          |       |
| ${ {oldsymbol { 	heta } } }$ Integrations |                                                      |                      |                      |                       |                 |                      |              |             |       |
| oo many guests in house?                  | Designed by Hospitality Digital GmbH. All rights res | served.              |                      |                       | FAQ   Ter       | rms of use   Imprint | Data privacy | Privacy Set | tings |

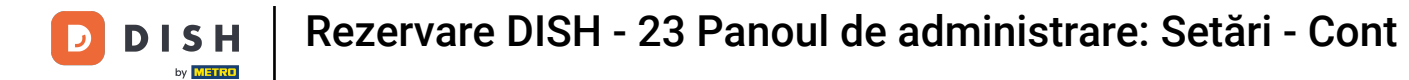

### Pentru a gestiona informațiile personale, faceți clic pe Datele mele .

| <b>DISH</b> RESERVATION  |                                                                                                    |                      | ,                    |                    | <b>*</b> *      | Test Bistro Training 🕤           | ╡╬╴╴╺                  |  |
|--------------------------|----------------------------------------------------------------------------------------------------|----------------------|----------------------|--------------------|-----------------|----------------------------------|------------------------|--|
| E Reservations           | My Establishment                                                                                                    |                      |                      | B My Data          |                 |                                  |                        |  |
| 🛏 Table plan             | Establishment details                                                                                                    |                      |                      | Contact            |                 |                                  |                        |  |
| 🎢 Menu                   | Establishment name     P       Test Bistro Training     Image: Comparison of the set of the set o |                      |                      | Phone (+49) •      | 9876543210      |                                  |                        |  |
| 🐣 Guests                 | Street                                                                                                    |                      |                      | Email              |                 |                                  |                        |  |
| 🕲 Feedback               | Training Street 007                                                                                                    |                      |                      | training@dish.digi | ital            |                                  |                        |  |
| 🗠 Reports                | Additional                                                                                                    | dditional Country    |                      | Website            |                 |                                  |                        |  |
| 🌣 Settings 👻             | Portal code                                                                                                    | City                 | Connuny              | Contact language   | training balled |                                  |                        |  |
| () Hours                 | 10000                                                                                                    | Berlin               |                      | Deutsch            |                 |                                  | •                      |  |
| Reservations             | Time zone                                                                                                    |                      |                      |                    |                 |                                  |                        |  |
| 🛱 Tables/Seats           | All dates of the reservation system will b                                                                                                    | e displayed ac       | cording to this time |                    |                 |                                  |                        |  |
| Reservation limits       | zone. The time zone is derived from the                                                                                                    | restaurant add       | dress automatically. |                    |                 |                                  |                        |  |
| % Offers                 | Europe/Berlin                                                                                                    |                      |                      |                    |                 |                                  |                        |  |
| ♣ Notifications          | Current time in this tir                                                                                                    | me zone: 🕓 <b>04</b> | :14 PM               |                    |                 |                                  |                        |  |
| Account                  |                                                                                                    |                      |                      |                    |                 |                                  | SAVE                   |  |
| ${\cal O}$ Integrations  |                                                                                                    |                      |                      |                    |                 |                                  |                        |  |
| oo many guests in house? | Designed by Hospitality Digital GmbH. All rights res                                                                                                    | served.              |                      |                    | FAQ   Terr      | ms of use   Imprint   Data prive | acy   Privacy Settings |  |

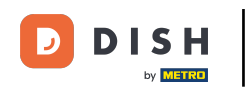

#### Acum vă puteți edita informațiile personale . Notă: Faceți clic pe SALVARE când ați terminat de ajustat informațiile.

| <b>DISH</b> RESERVATION   |                                                            | 🌲 🛛 Test Bistro Training 🕤 🛛 🎽 🌳 🕞                                                                                                    |
|---------------------------|------------------------------------------------------------|----------------------------------------------------------------------------------------------------|
| Reservations              | My Establishment                                           | <b>O</b> My Data                                                                                                    |
| 🛏 Table plan              | Personal information                                       | Export data                                                                                                    |
| 🍴 Menu                    | Salutation * Mr.                                           | You have the right to receive your data in a structured, commonly used and machine-readable format in order to transmit it to another controller. |
| 🐣 Guests                  | First name *                                               | Le Export data                                                                                                    |
| Feedback                  | Test Max                                                   | Delete account                                                                                                    |
| 🗠 Reports                 | Last name *                                                | To delete your DISH Reservation account, please log into DISH                                                                                     |
| 🌣 Settings 👻              | Trainer Login e-mail                                       |                                                                                                    |
| () Hours                  | training@hd.digital                                        |                                                                                                    |
| Reservations              | SAVE                                                       |                                                                                                    |
| 🛱 Tables/Seats            | Change password                                            |                                                                                                    |
| 💼 Reservation limits      | To reset your password click here                          |                                                                                                    |
| % Offers                  | lo leser your password, click here.                        |                                                                                                    |
| ♠ Notifications           |                                                            |                                                                                                    |
| Account                   |                                                            |                                                                                                    |
| ${\cal O}$ Integrations   |                                                            |                                                                                                    |
| Too many guests in house? | Designed by Hospitality Digital GmbH. All rights reserved. | FAQ   Terms of use   Imprint   Data privacy   Privacy Settings                                                                                    |

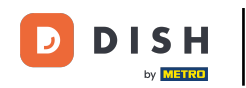

## Pentru a vă schimba parola, faceți clic aici . Notă: veți fi redirecționat către dish.co.

| <b>DISH</b> RESERVATION   |                                                            | 🌲 Test Bistro Training 🕤 🛛 🎽 🕻 🗸 🚱                                                                                                    |
|---------------------------|------------------------------------------------------------|----------------------------------------------------------------------------------------------------|
| E Reservations            | My Establishment                                           | <b>O</b> My Data                                                                                                    |
| 🍽 Table plan              | Personal information                                       | Export data                                                                                                    |
| 🎢 Menu                    | Salutation *                                               | You have the right to receive your data in a structured, commonly used and machine-readable format in order to transmit it to another controller. |
| 🐣 Guests                  | First name *                                               | 🛓 Export data                                                                                                    |
| Feedback                  | Test Max                                                   | Delete account                                                                                                    |
| 🗠 Reports                 | Last name *                                                | To delete your DISH Reservation account, please log into DISH                                                                                     |
| 🗢 Settings 👻              | Login e-mail                                               |                                                                                                    |
| () Hours                  | training@hd.digital                                        |                                                                                                    |
| Reservations              | SAVE                                                       |                                                                                                    |
| 🛱 Tables/Seats            | Change password                                            |                                                                                                    |
| 🛱 Reservation limits      | To reset your password, click here,                        |                                                                                                    |
| % Offers                  |                                                            |                                                                                                    |
| ♠ Notifications           |                                                            |                                                                                                    |
| Account                   |                                                            |                                                                                                    |
|                           |                                                            |                                                                                                    |
| foo many guests in house? | Designed by Hospitality Digital GmbH. All rights reserved. | FAQ   Terms of use   Imprint   Data privacy   Privacy Settings                                                                                    |

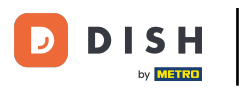

## Când este necesar, vă puteți exporta datele utilizând butonul desemnat .

| <b>DISH</b> RESERVATION                   |                                                            | 🌲 🔹 Test Bistro Training 🕤 🛛 🎽 🕏                                                                                                    |
|-------------------------------------------|------------------------------------------------------------|----------------------------------------------------------------------------------------------------|
| Reservations                              | My Establishment                                           | <b>O</b> My Data                                                                                                    |
| 🛏 Table plan                              | Personal information                                       | Export data                                                                                                    |
| 🎢 Menu                                    | Salutation *                                               | You have the right to receive your data in a structured, commonly used and machine-readable format in order to transmit it to another controller. |
| 🛎 Guests                                  | First name *                                               | 🛓 Export data                                                                                                    |
| Feedback                                  | Test Max                                                   | Delete account                                                                                                    |
| 🗠 Reports                                 | Last name *                                                | To delete your DISH Reservation account, please log into DISH                                                                                     |
| 🌣 Settings 👻                              | Trainer Login e-mail                                       |                                                                                                    |
| () Hours                                  | training@hd.digital                                        |                                                                                                    |
| ☑ Reservations ♣ Tables/Seats             | SAVE                                                       |                                                                                                    |
| 💼 Reservation limits                      | To reset your password click have                          |                                                                                                    |
| % Offers                                  | to react your password, click here.                        |                                                                                                    |
| ↓ Notifications                           |                                                            |                                                                                                    |
| Account                                   |                                                            |                                                                                                    |
| ${\boldsymbol{\mathscr{O}}}$ Integrations |                                                            |                                                                                                    |
| ioo many guests in house?                 | Designed by Hospitality Digital GmbH. All rights reserved. | FAQ   Terms of use   Imprint   Data privacy   Privacy Settings                                                                                    |

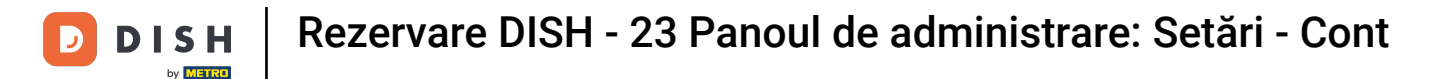

Dacă doriți să vă ștergeți contul de rezervare DISH, trebuie să vă conectați la dish.co. Pentru a face acest lucru, utilizați linkul DISH pentru a fi redirecționat către abonamentele dvs.

| <b>DISH</b> RESERVATION       |                                                            | 🌲 🔹 Test Bistro Training 🕤 🛛 丸 🗭                                                                                                    |
|-------------------------------|------------------------------------------------------------|----------------------------------------------------------------------------------------------------|
| Reservations                  | My Establishment                                           | e My Data                                                                                                    |
| 🍽 Table plan                  | Personal information                                       | Export data                                                                                                    |
| 🍴 Menu                        | Salutation *                                               | You have the right to receive your data in a structured, commonly used and machine-readable format in order to transmit it to another controller. |
| 🛎 Guests                      | First name *                                               | 🛓 Export data                                                                                                    |
| Feedback                      | Test Max                                                   | Delete account                                                                                                    |
| 🗠 Reports                     | Last name *                                                | To delete your DISH Reservation account, please log into DISH                                                                                     |
| 🌣 Settings 👻                  | Trainer Login e-mail                                       |                                                                                                    |
| () Hours                      | training@hd.digital                                        |                                                                                                    |
| ⑦ Reservations ▲ Tables/Seats | SAVE                                                       |                                                                                                    |
| 🛱 Reservation limits          | To reset your password click here                          |                                                                                                    |
| % Offers                      |                                                            |                                                                                                    |
| ♠ Notifications               |                                                            |                                                                                                    |
| Account                       |                                                            |                                                                                                    |
| ${\cal S}$ Integrations       |                                                            |                                                                                                    |
| Too many guests in house?     | Designed by Hospitality Digital GmbH. All rights reserved. | FAQ   Terms of use   Imprint   Data privacy   Privacy Settings                                                                                    |

#### Asta este. Ați finalizat tutorialul și acum știți cum să vă gestionați setările contului.

| DISH RESERVATION          |                                                            | 🌲 Test Bistro Training 🕤 🛛 🎽 🕻 🗸 🚱                                                                                                    |
|---------------------------|------------------------------------------------------------|----------------------------------------------------------------------------------------------------|
| Reservations              | My Establishment                                           | <b>O</b> My Data                                                                                                    |
| 🍽 Table plan              | Personal information                                       | Export data                                                                                                    |
| 🍴 Menu                    | Salutation *                                               | You have the right to receive your data in a structured, commonly used and machine-readable format in order to transmit it to another controller. |
| 🐣 Guests                  | First name *                                               | 🛓 Export data                                                                                                    |
| Feedback                  | Test Max                                                   | Delete account                                                                                                    |
| 🗠 Reports                 | Last name *                                                | To delete your DISH Reservation account, please log into DISH                                                                                     |
| 🌣 Settings 👻              | Login e-mail                                               |                                                                                                    |
| () Hours                  | training@hd.digital                                        |                                                                                                    |
| 🖻 Reservations            | SAVE                                                       |                                                                                                    |
| 🛱 Tables/Seats            |                                                            |                                                                                                    |
| 💼 Reservation limits      | Change password                                            |                                                                                                    |
| <b>%</b> Offers           | To reset your password, click here.                        |                                                                                                    |
| ♠ Notifications           |                                                            |                                                                                                    |
| Account                   |                                                            |                                                                                                    |
| ${\cal O}$ Integrations   |                                                            |                                                                                                    |
| Too many guests in house? | Designed by Hospitality Digital GmbH. All rights reserved. | FAQ   Terms of use   Imprint   Data privacy   Privacy Settings                                                                                    |

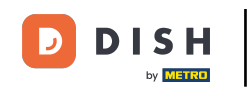

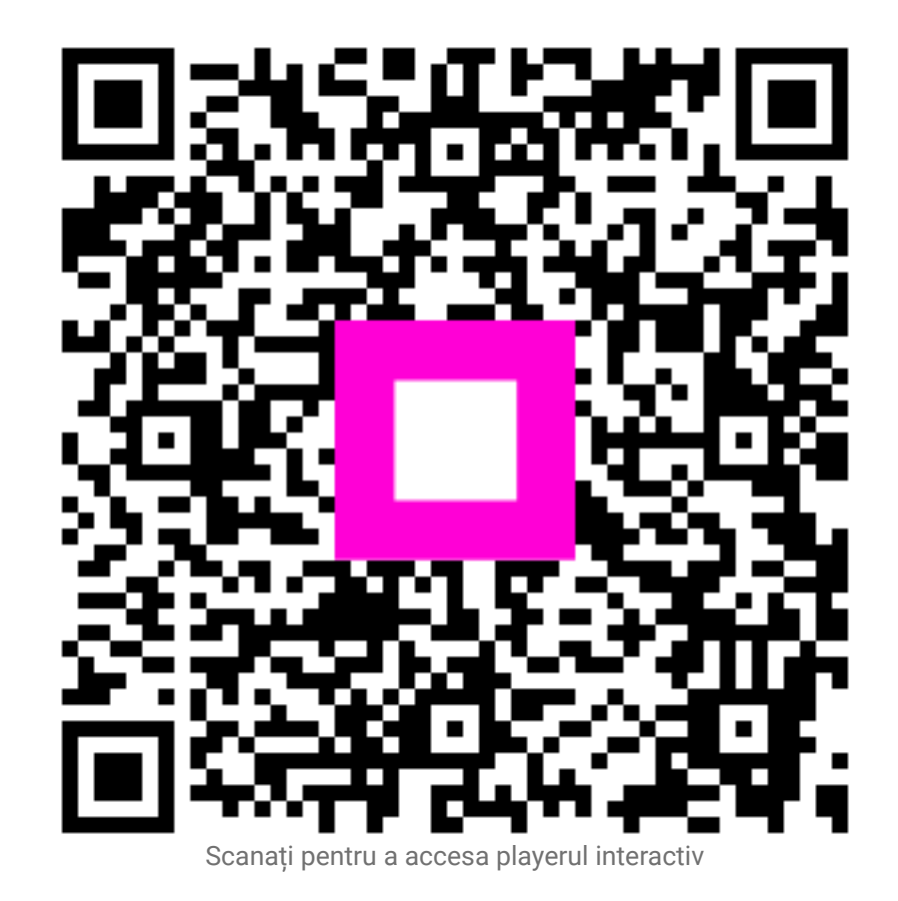